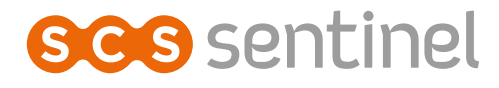

0000S/c

AirVisio 200

# AirVisio 200 Video portero sin cable

666 sentin

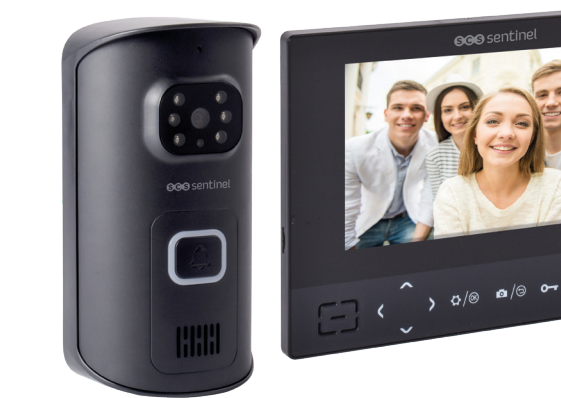

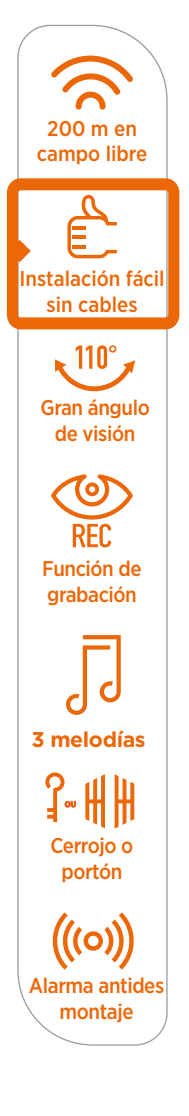

# ÍNDICE

| A- Instrucciones de seguridad    | 51 |
|----------------------------------|----|
| B- Descripción                   | 51 |
| C- Cableado / Instalación        | 52 |
| D- Uso.                          | 58 |
| E- Ajustes                       | 59 |
| F- Características técnicas      | 65 |
| G- Asistencia técnica            | 65 |
| H- Garantía                      | 66 |
| I- Avisos                        | 66 |
| J- La declaración de conformidad | 66 |
|                                  |    |

# A- PRECAUCIONES DE USO

Este manual forma parte de su producto. Se facilitan la siguientes instrucciones para su seguridad. Leer detenidamente estas instrucciones antes de utilizar el producto y conservarlas para futuras consultas. Elegir un emplazamiento adecuado. Asegurarse de que ningún elemento dificulte la sujeción de los tacos y tornillos en la pared. Terminar y controlar su instalación antes de enchufar. No enchufar su alimentación mientras su instalación no esté terminada y controlar. La dimentación de los tacos y tornillos en la pared. Terminar y controlar su instalación, las conexiones eléctricas y los ajustes deben efectuarse por una persona calificada y especializada. El bloque de alimentación de be instalarse en un lugar seco. Usar el equipo únicamente para el fin para el que ha sido diseñado. La función de este videoteléfono es identificar a un visitante, no debe utilizarse para vigilancia callejera. La utilización de esta instalación debe ser conforme a la ley francesa nº 78-17 del 6 de enero de 1978 relativa a la informática, a los ficheros y a las libertades. Corresponde al comprador informarse en la CNIL sobre las condiciones y autorizaciones administrativas necesarias para una utilización fuera de un contexto estrictamente personal. SCS Sentinel no podrá ser considerada responsable en caso de utilización de este producto fuera de las leyes y reglamentos en vigor.

## **B- DESCRIPCIÓN**

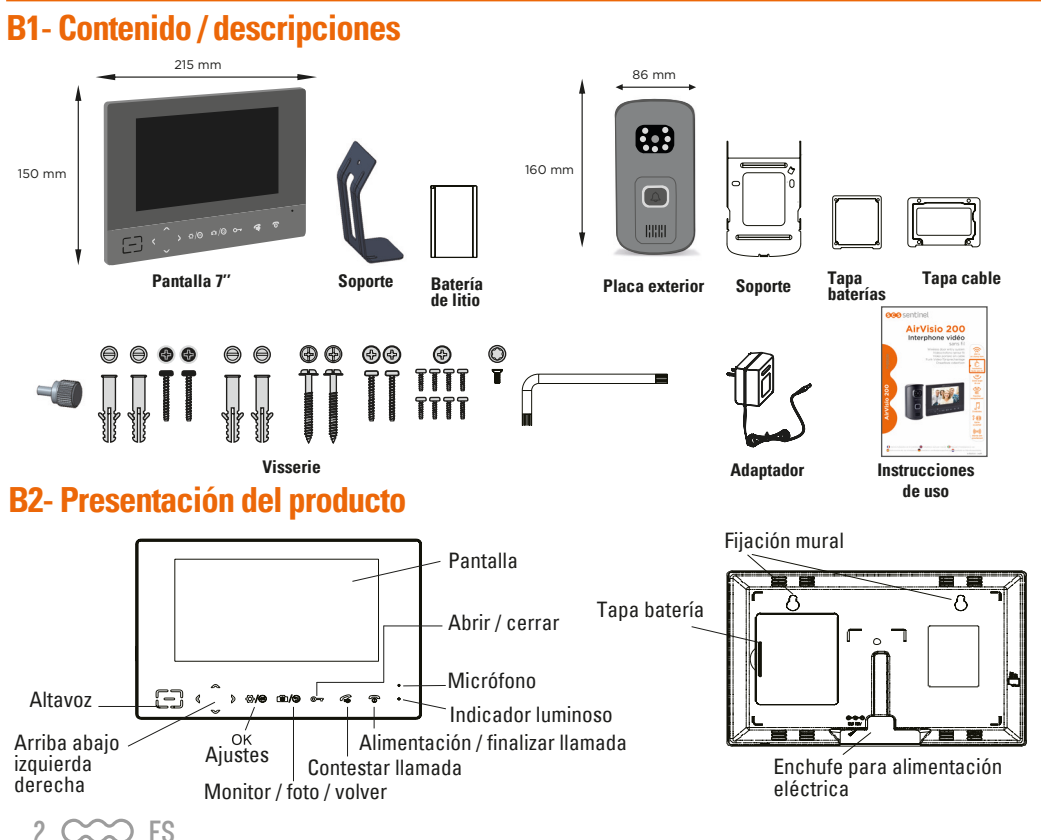

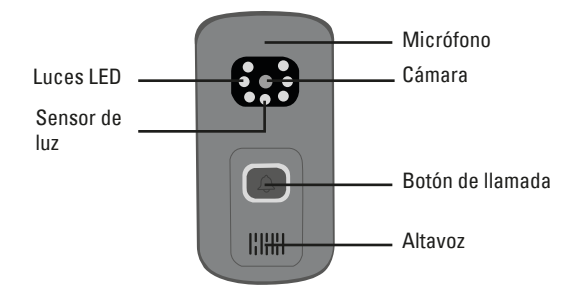

# C- CABLEADO / INSTALACIÓN

Antes de fijar definitivamente su placa exterior y su monitor, pruebe su producto.

### **C1-Instalación monitor**

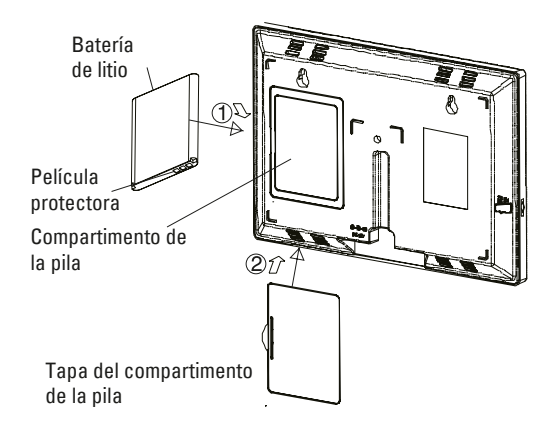

Antes del uso quitar la película protectora de la batería para activarla.

Cambiar la batería si no recupera toda su capacidad de almacenamiento después de la recarga. Al cambiar la pila, asegurarse de la buena calidad de la batería litio recargable. Nunca usar otra batería o batería alcalina.

#### Carga del monitor

Antes del uso, el monitor interior se debe recargar durante 5 horas.

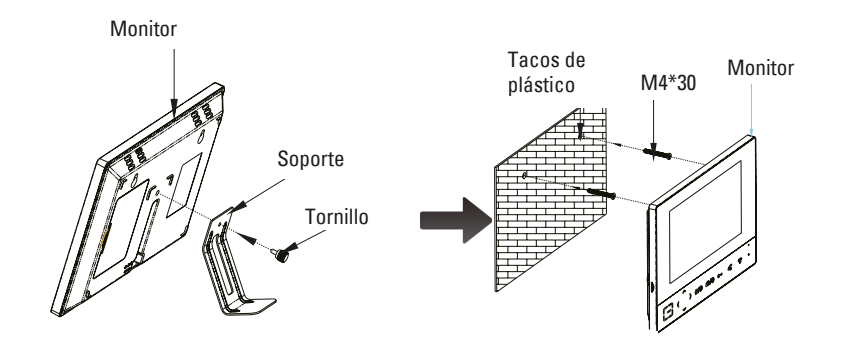

### **C2- Instalación placa exterior**

### **OPCIÓN 1 : alimentación con pilas**

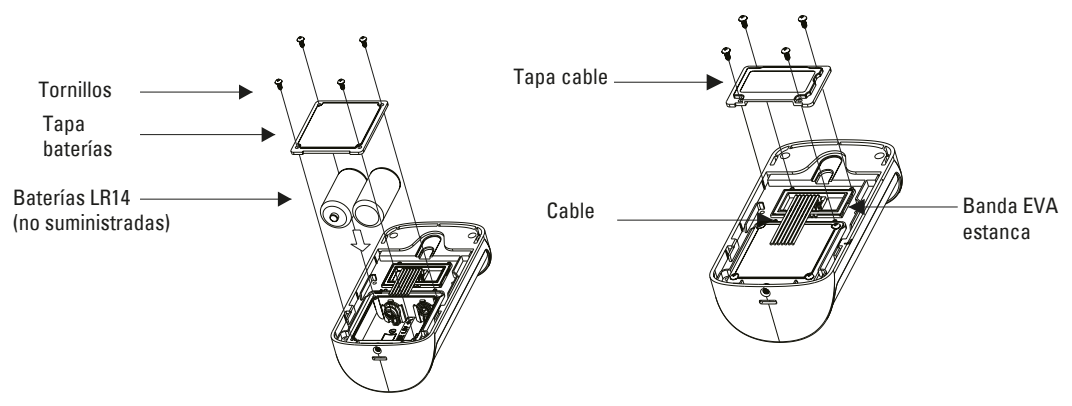

**OPCIÓN 2 Y 3 : alimentación eléctrica** 

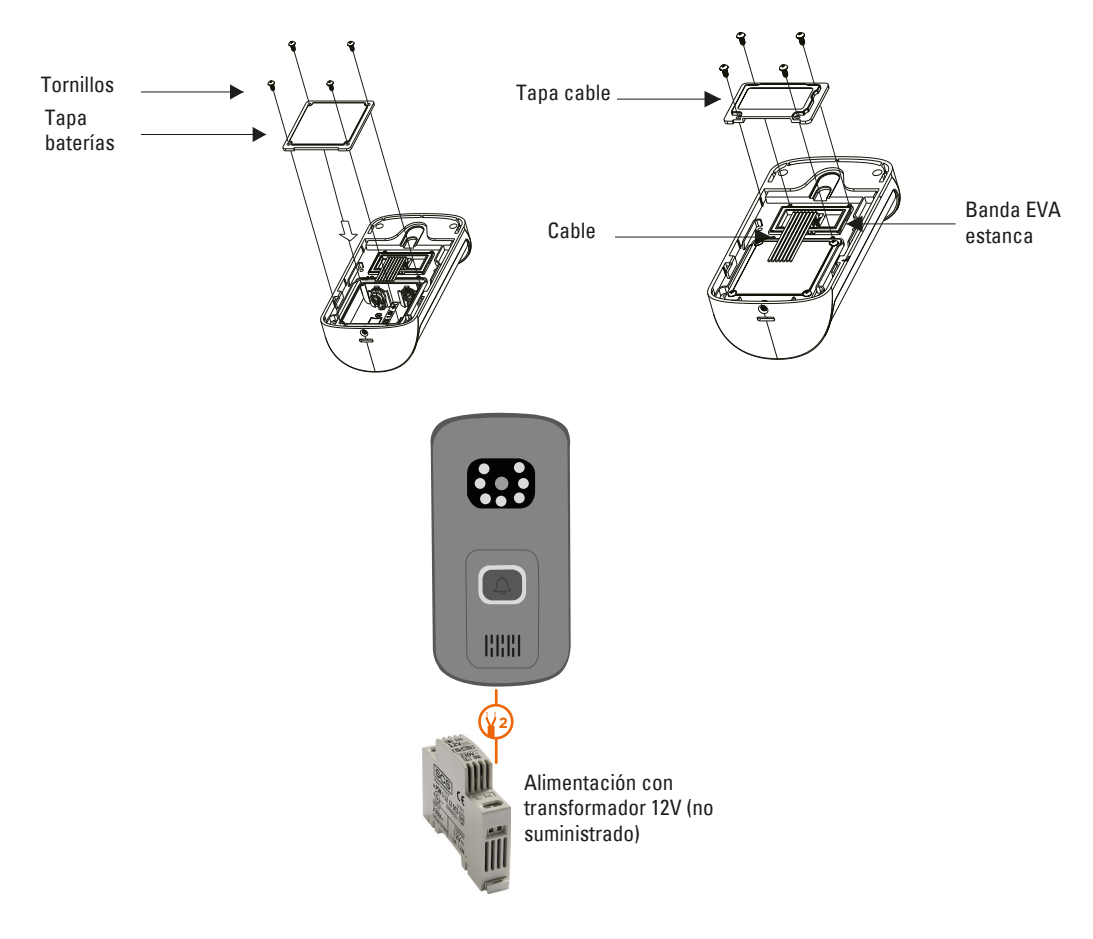

4 CCC ES

### C3- Esquema de cableado

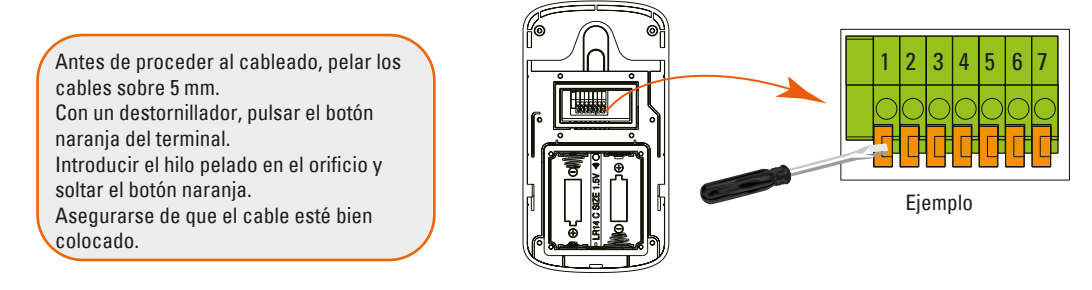

#### OPCIÓN 1 : alimentación con pilas - apertura portal sólo

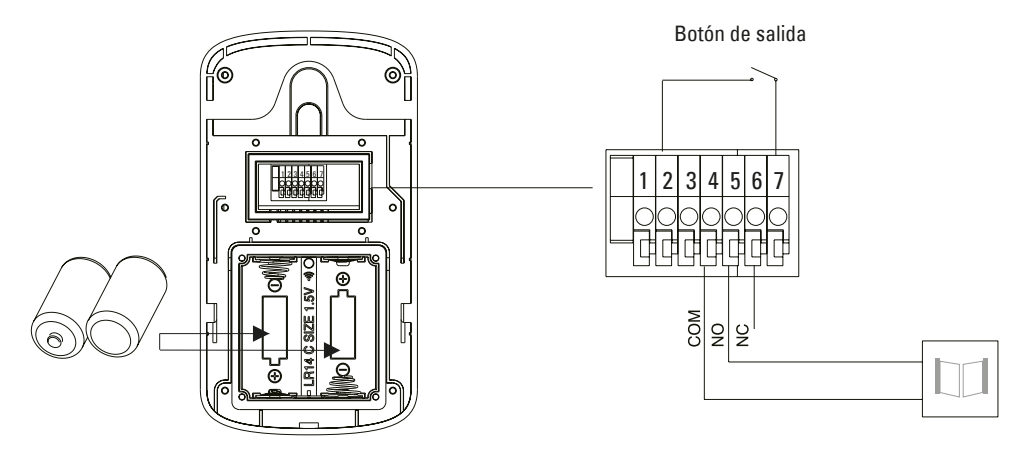

Placa exterior

#### **OPCIÓN 2 : alimentación eléctrica - apertura cerradura**

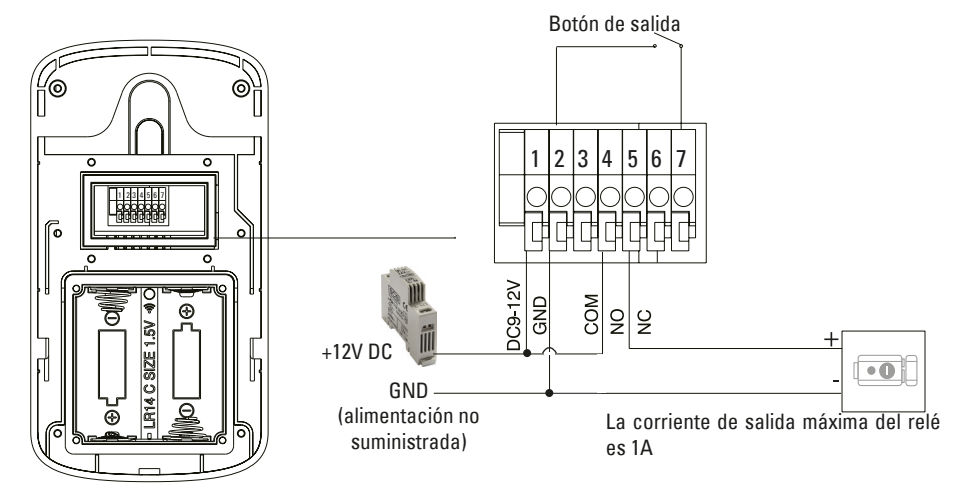

Placa exterior

#### **OPCIÓN 3 : alimentación eléctrica - apertura portal**

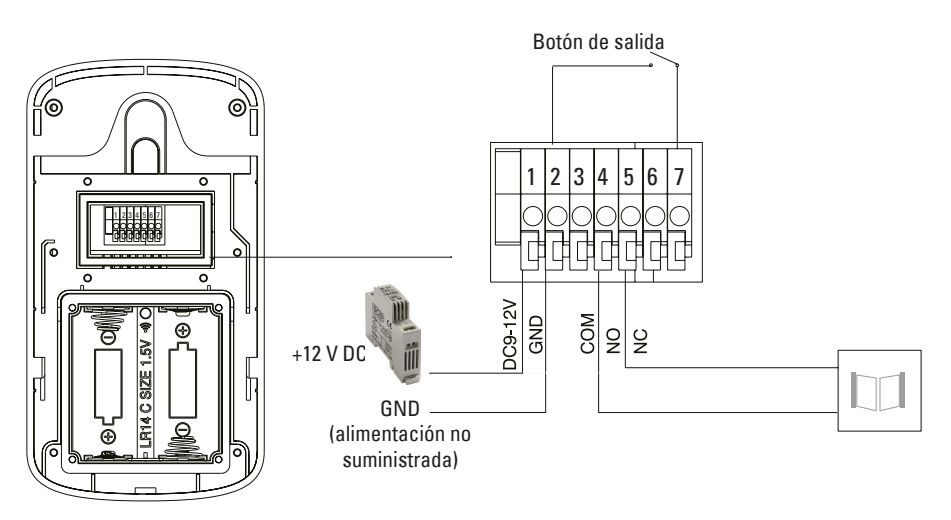

Placa exterior

Utilizar una sección de cable igual o inferior a 1 mm<sup>2</sup>.

La placa exterior se puede alimentar con pilas O alimentación eléctrica (no suministrada). No utilisar pilas y transformador al mismo tiempo.

Botón de salida (opción) : permite activar la cerradura o el portal

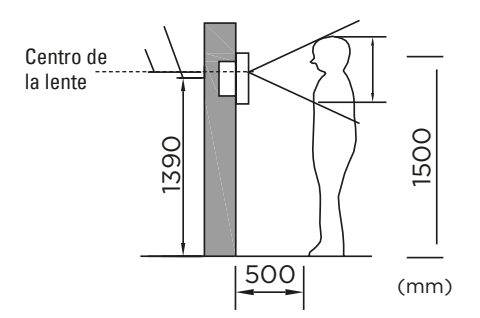

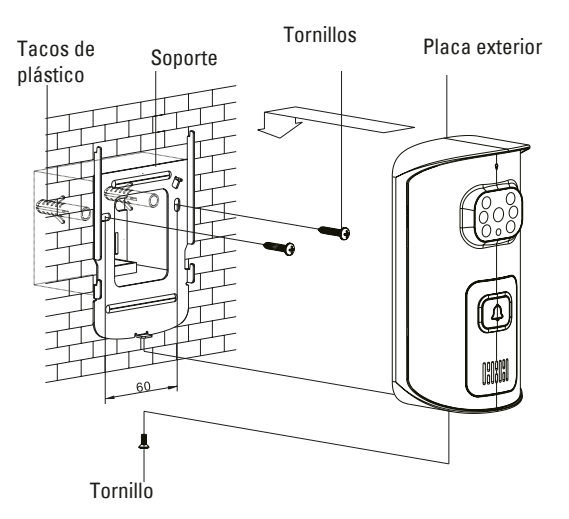

### **C4- Prueba tu producto**

### UNA VEZ QUE EL INTERCOMUNICADOR ESTÁ ENCENDIDO, PRUEBE SU FUNCIONAMIENTO.

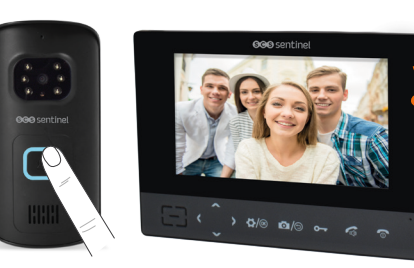

Coloque la placa exterior y el monitor cerca el uno del otro.

Pulse la placa exterior, si el monitor suena, ¡su dispositivo está en servicio! Puede pasar a la verificación 2.

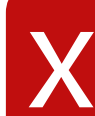

Si el dispositivo no suena, empareje el monitor con la placa exterior, página 65.

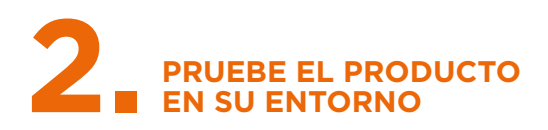

#### Atención, la distancia de 200 metros se llama «campo libre», es decir, sin obstáculos.

El alambre de púas, la puerta de entrada, la pared, el pilar, los árboles y la proximidad electromagnética (líneas eléctricas, telefonía) pueden debilitar seriamente el señal.

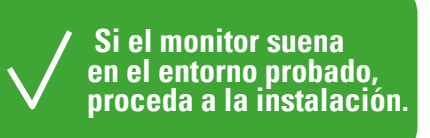

Si no suena, cambie la ubicación de la placa y/o del monitor hasta encontrar la configuración ideal. Para garantizar una comunicación óptima, es necesario leer las informaciones siguientes :

- La instalación en un porche o lugar cubierto está recomendada. Tratar de evitar la luz solar en la lente de la cámara. No colocar directamente en una puerta de seguridad de metal, porque el metal tendría un efecto de barrera en la transmisión de la señal radio. La placa exterior se puede instalar a proximidad de la puerta directamente en la pared.
- Evitar los obstáculos entre la placa exterior y el monitor interior. Un obstáculo debilitaría la señal. Si no se puede evitar la
  obstrucción de la señal, será necesario reducir la distancia entre transmisor y receptor.

| 00 m                   |                 | Ejemplo de instalación |                                                   |
|------------------------|-----------------|------------------------|---------------------------------------------------|
| 100%                   | Campo libre     |                        |                                                   |
| 80%                    | Madera, vidrio  |                        |                                                   |
| 60-70%                 | Paneles de yeso |                        |                                                   |
| 50-70%                 | Piedra          |                        |                                                   |
| 20-50%                 | Hormigón        |                        |                                                   |
| 클 <mark>&lt;10%</mark> | Metal           |                        | ( 2 paredes de hormigón<br>es decir 25% de 200 m) |

3. No colocar productos radio (router, productos bluetooth, TV, ordenador, horno microondas...) cerca de su aparato ya que podría provocar interferencias o reducir la distancia de comunicación. Si la place exterior está comunicando con el monitor interior y alguien pasa entre los dos aparatos, la comunicación podría perder eficacia.

Cuando la placa exterior está en comunicación con el monitor interior, el monitor no debe colocarse en una posición baja o en una esquina.

Colocar el monitor en altura evitando obstrucciones como paredes, microondas y Wi-Fi.

### D- USO

### D1- Alarma

Si alguien saca la placa exterior de su soporte, sonará una alarma en la placa exterior y en el monitor interior. En este caso, el botón de llamada de la placa exterior quedará inservible. Pulsar  $\sqrt{2}$  o  $\sqrt{2}$  en el monitor interior para detener la alarma.

El tiempo de la alarma puede alcanzar hasta 5 minutos.

### **D2- Llamada desde la placa exterior**

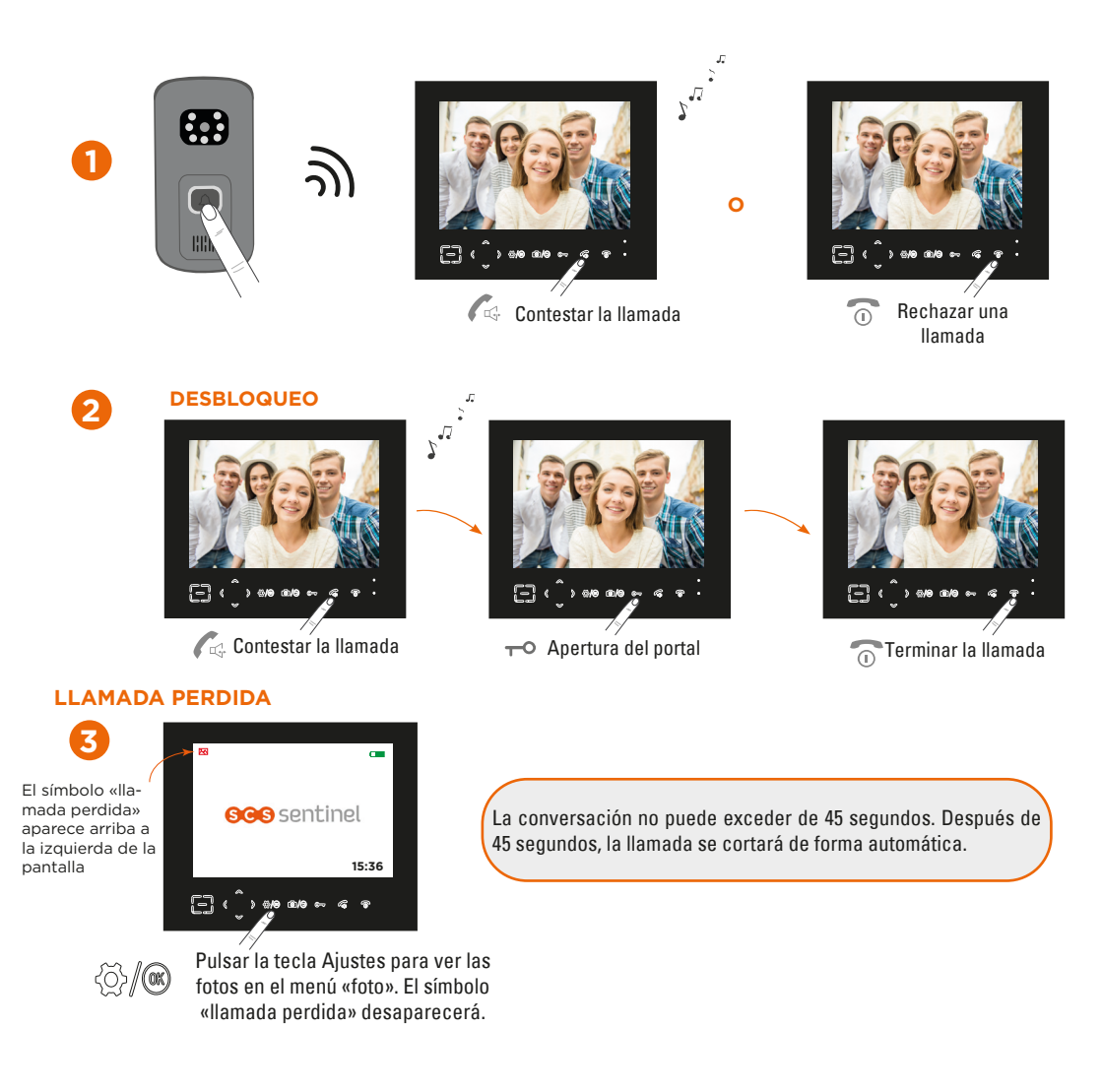

### **D3- Fotos - función monitoring**

1. Al pulsar la tecla 💿 durante la conversación, la cámara tomará una foto del visitante. (Se pueden almacenar hasta 100 fotos.)

2. De su casa, tiene una vista directa de sus exteriores pulsando en el icono cámara 🙆 Solo si la placa exterior está alimentada con un transformador 12V DC.

### D4- Retroiluminación del botón de llamada

1. Si la placa exterior se alimenta con DC 12V, el botón de llamada se ilumina

2. Si la placa exterior se alimenta con pilas, el botón de llamada no se ilumina.

3. El botón de llamada parpadea durante el registro, la llamada, la alarma, la vigilancia (monitoring) et la intercomunicación.

### **E- AJUSTES**

#### Activación

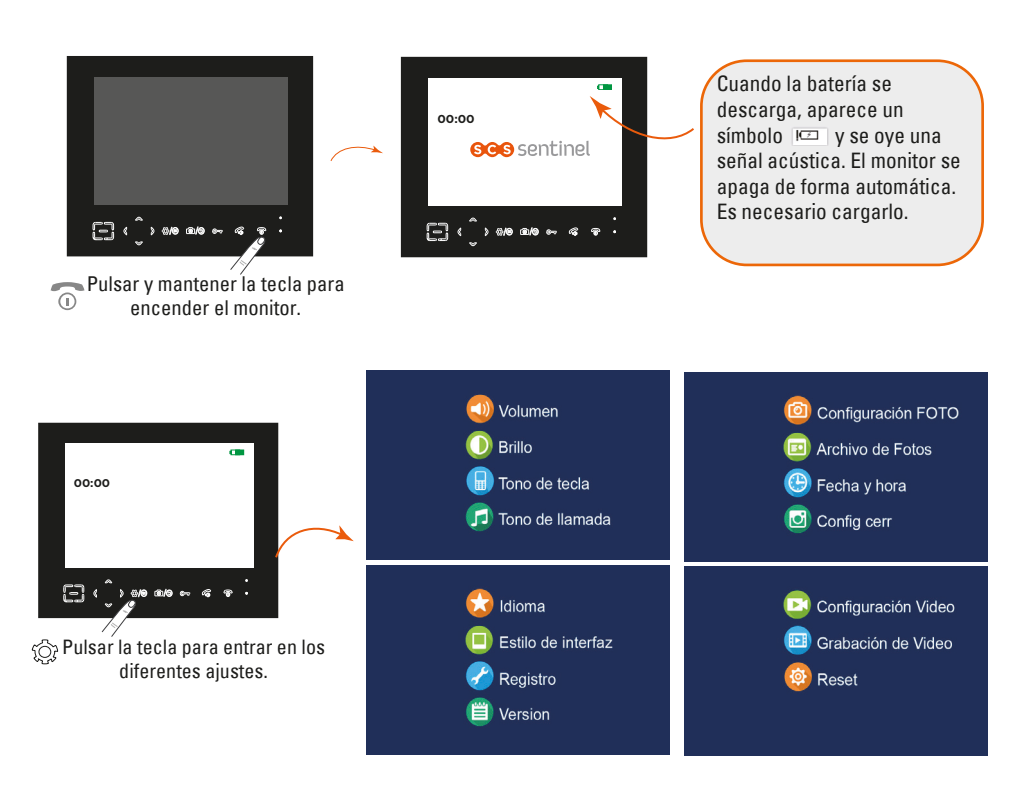

#### Volumen

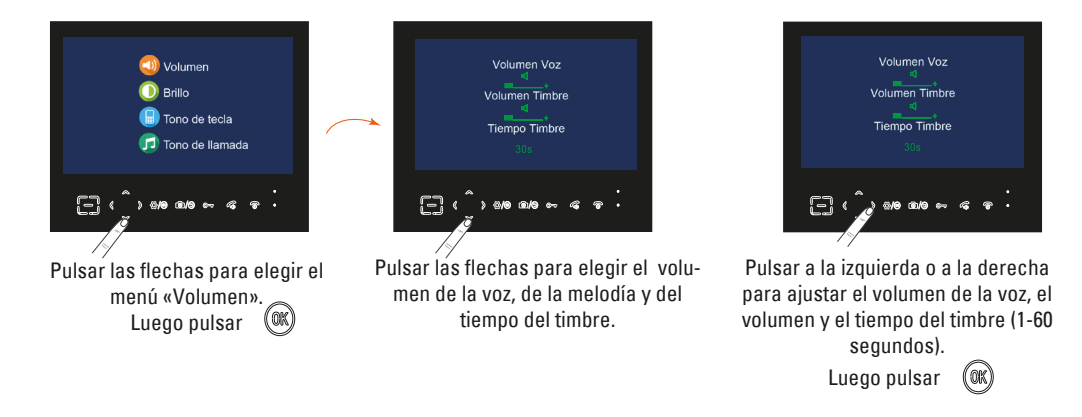

#### Modo silencioso

Cuando se ajusta el tiempo del timbre a 0 segundos, el monitor se encuentra en modo silencioso. Pulsar la tecla 🛞 para confirmar el ajuste y volver al menu anterior.

#### Luminosidad

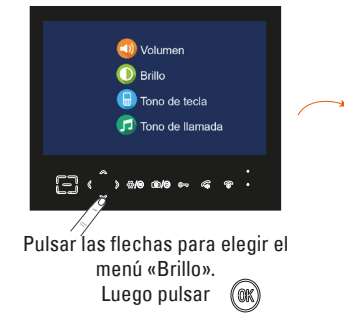

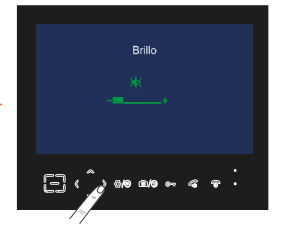

Pulsar a la izquierda o a la derecha para ajustar la luminosidad. Luego pulsar

Pulsar la tecla © para confirmar el ajuste y volver al menu anterior.

#### Tono de las teclas

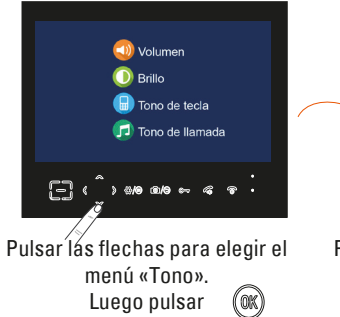

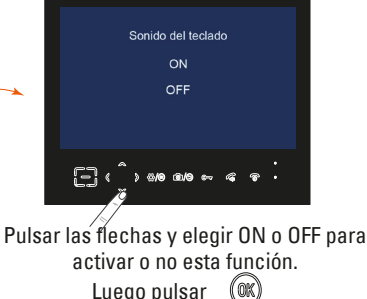

#### Timbre

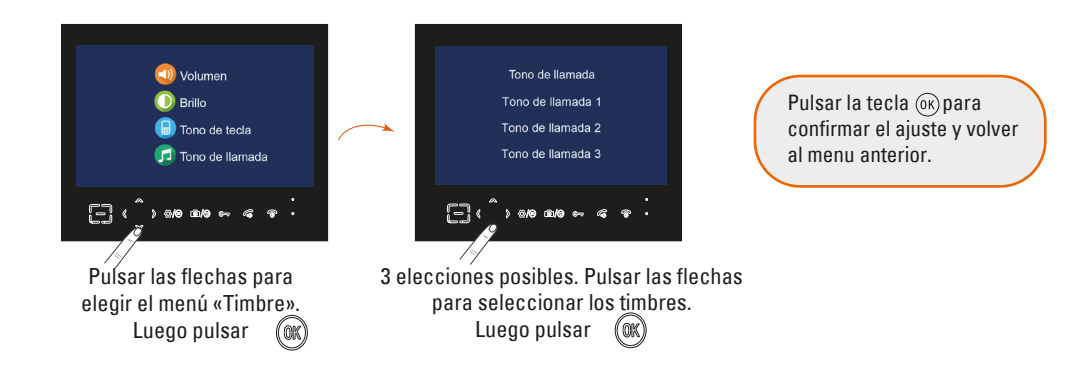

#### Configuración fotos

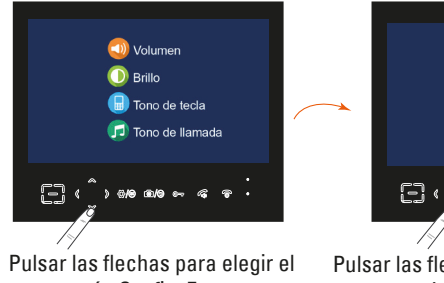

ulsar las flechas para elegir el menú «Config. Fotos». Luego pulsar

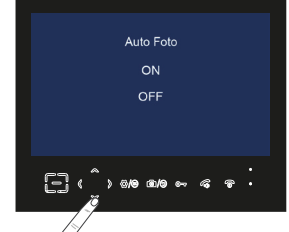

Pulsar las flechas y elegir ON o OFF para activar o no esta función. Luego pulsar Si se activa «auto snap», el monitor graba una foto del visitante de forma automática al pulsar el botón de llamada de la placa exterior.

Pulsar la tecla ()) para confirmar el ajuste y volver al menu anterior.

#### Fotos (borrar las fotos registradas)

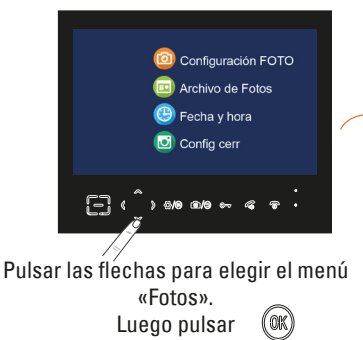

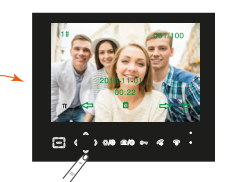

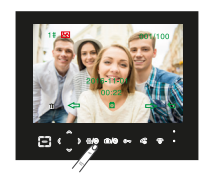

Pulsar a la izquierda o a la derecha para elegir la foto. Pulsar ()) para suprimir una foto. Pulsar – o para suprimir todas las fotos. Pulsar () para volver al precedente menú.

#### Fecha & hora

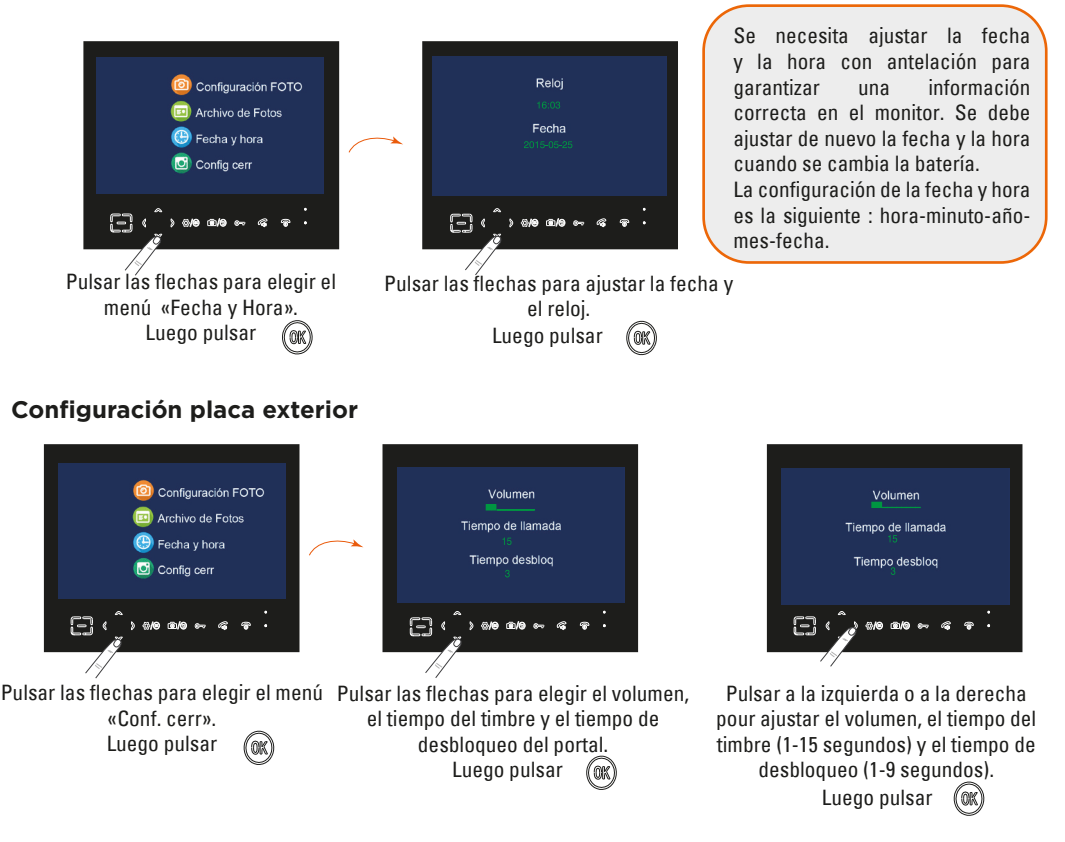

Si el tiempo ajustado del timbre es 0 segundos, la placa exterior no hará ningún sonido al pulsar el botón de llamada.

#### Idiomas

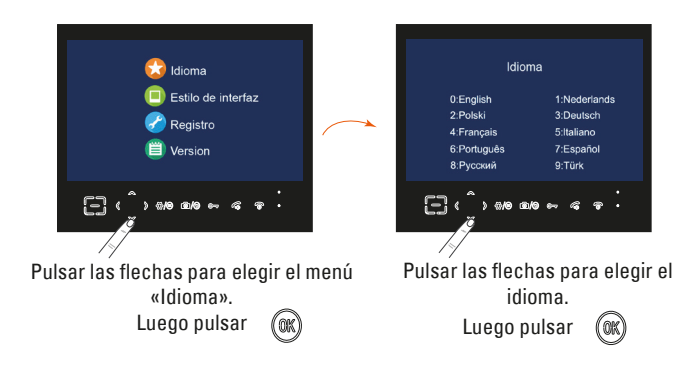

#### Fondo de pantalla

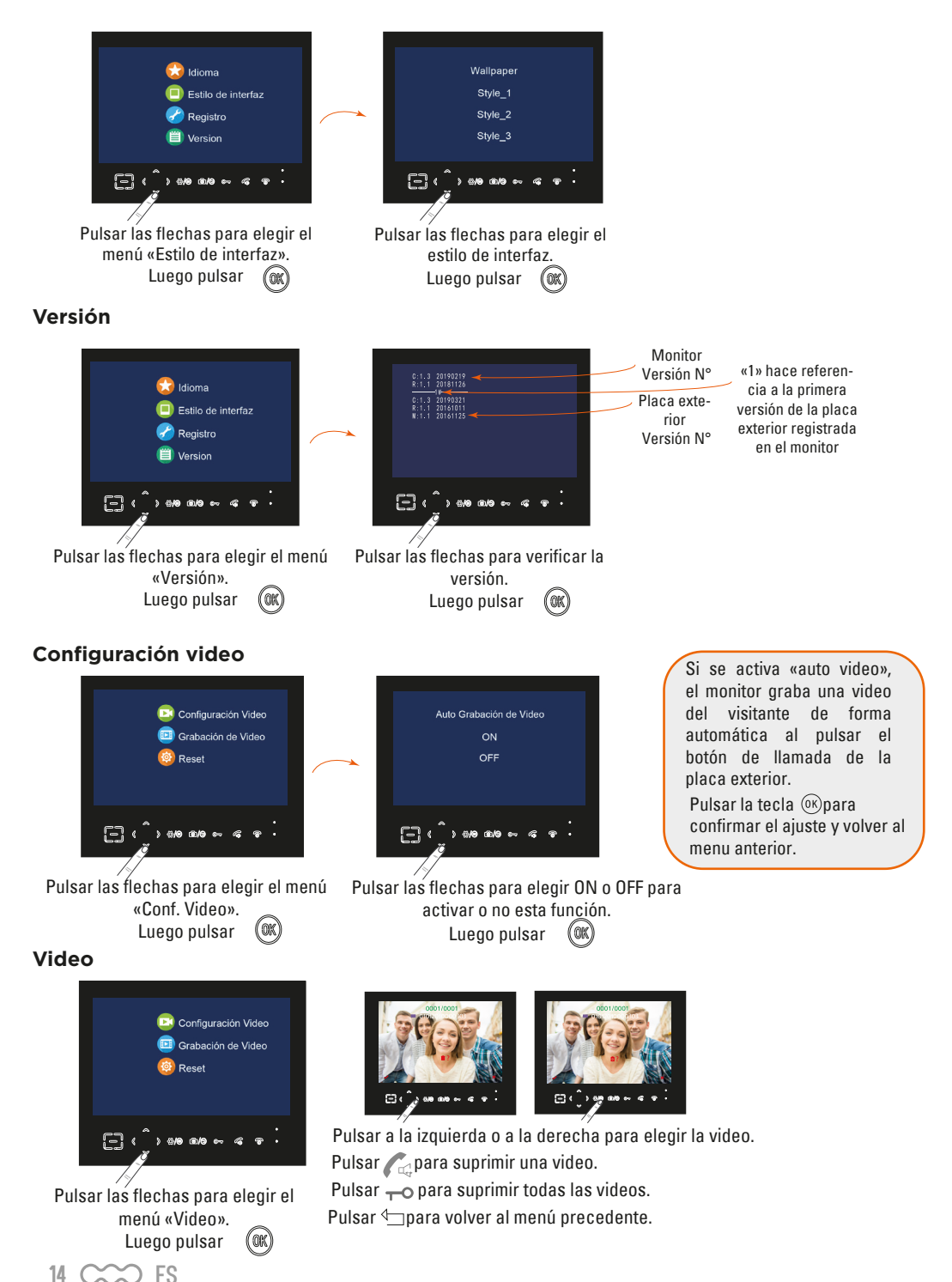

#### Configuración por defecto

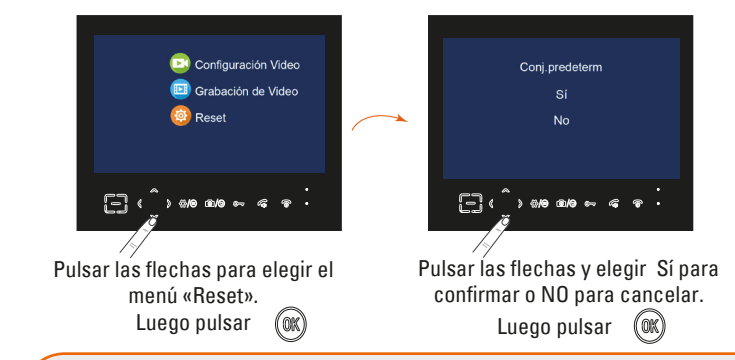

Al restablecer los valores del monitor, todos los ajustes vuelven a sus valores predeterminados de fábrica. El reinicio elimina el emparejamiento de la placa exterior con el monitor. El emparejamiento se reinicia.

#### Emparejamiento

No se necesita el emparejamiento para la primera instalación. El aparato ya está emparejado de fábrica.

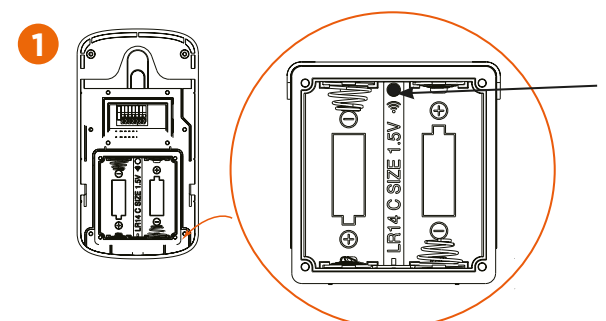

Pulsar sobre el botón en la parte posterior de la placa exterior con una punta durante 5 segundos hasta la emisión de una señal. El botón de llamada parpadeará en azul durante 1 minuto.

#### A hacer mientras el botón de llamada parpadea en azul :

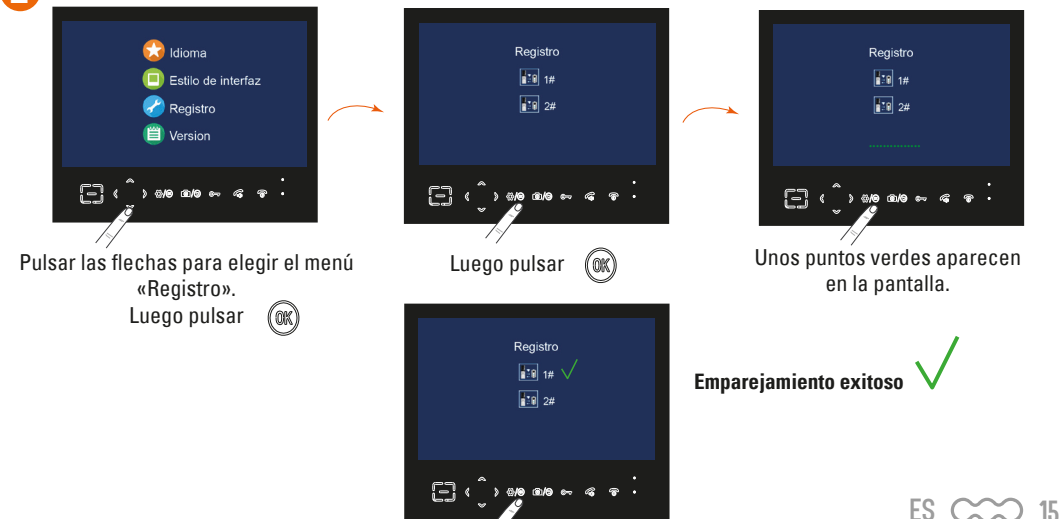

# **F- CARACTERÍSTICAS TÉCNICAS**

#### Monitor

| Alimentación                               | 12V DC 0.5A                                  |
|--------------------------------------------|----------------------------------------------|
| Batería                                    | 3.7V 2500mAh                                 |
| Pantalla                                   | 7" LCD                                       |
| Memoria interna (fotos)                    | 8 Mb                                         |
| Capacidad memoria externa (fotos o videos) | 32 Gb (max) con tarjeta SD (tarjeta tipo TF) |
| Autonomía máxima (en reposo)               | 12 horas                                     |

DAS tronco : 1,366 W/kg

El caudal de absorción específico (DAS) cuantifica la exposición del usuario a las ondas electromagnéticas del equipo en cuestión. La DAS máxima autorizada es de 2W/kg para la cabeza y el tronco y de 4W/kg para las extremidades.

#### **Placa exterior**

| Material                        | ABS                 |
|---------------------------------|---------------------|
| Ángulo de visión                | 110°                |
| Visión nocturna                 | 6 LED               |
| Temperatura de servicio         | -20°C - +55°C       |
| Índice de protección            | IP65                |
| Frecuencia                      | 2415 MHz - 2475 MHz |
| Máximos de potencia transmitida | <20 dBm             |

#### Adaptador

| Referencia del modelo       | XH-1200-0500LG |
|-----------------------------|----------------|
| Tensión de entrada          | 100-240V AC    |
| Frecuencia de CA de entrada | 50/60Hz        |
| Tensión de salida           | 12V DC         |
| Corriente de salida         | 0.5A           |
| Potencia de salida          | 6W             |
| Rendimiento medio en activo | 80.32%         |
| Consumo eléctrico sin carga | 0.068W         |

# **G- ASISTENCIA TÉCNICA**

| Problema encontrado                          | Soluciones                                                                                                    |
|----------------------------------------------|----------------------------------------------------------------------------------------------------|
| La placa no dispara ningún<br>en el monitor. | <ol> <li>1- ¿Está encendido el monitor?</li> <li>2- Compruebe que la placa de calle no está demasiado lejos del monitor, consulte la tabla de alcance (tómela en sus manos y acérquese al monitor y luego llame).</li> <li>3- Compruebe el estado de las pilas (con pilas débiles se activa un tono de llamada en la placa de calle pero no en el monitor).</li> <li>4- ¿Está utilizando pilas convencionales llamadas «NO RECARGABLES»? (El uso de pilas recargables no es posible en este equipo)</li> <li>5- Vuelva a emparejar los elementos (Menú "INSCRIP").</li> </ol> |

| La retroalimentación de sonido o<br>vídeo es deficiente o inexistente. | <ol> <li>Por favor, cambie las pilas, si las pilas están débiles puede haber problemas<br/>con la transmisión de audio/vídeo.</li> <li>¿Está tapado el orificio del micrófono? El micrófono se encuentra en la parte<br/>superior de la placa de calle.</li> <li>Compruebe que la estación de puerta no está demasiado lejos del monitor,<br/>vea la tabla de alcance (tómela en sus manos y acérquese al monitor y luego<br/>llame).</li> </ol> |
|------------------------------------------------------------------------|----------------------------------------------------------------------------------------------------|
| La autonomía del monitor parece<br>ser baja.                           | <ol> <li>1- ¿Se ha retirado la tapa de las pilas?</li> <li>2- ¿Está la luz azul de carga encendida cuando el monitor se está cargando?<br/>(Esta luz se encuentra en la parte inferior derecha de la pantalla).</li> <li>3- ¿Se carga el aparato con regularidad? (El monitor tiene una autonomía<br/>máxima en espera de 12 horas).</li> </ol>                                                                                                  |

### **Consejos de los expertos**

Los técnicos del servicio posventa están disponibles en el siguiente número:

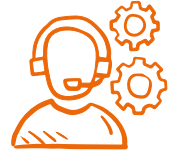

### 937376105

Si el producto funciona mal durante la instalación o pocos días después, póngase en contacto con el servicio de atención al cliente permaneciendo cerca del producto para que nuestros técnicos puedan diagnosticar el problema inmediatamente.

### **Chat en linea**

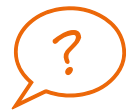

#### **Una pregunta ?**

Para una respuesta personalizada, se puede utilizar nuestro chat en línea en nuestro sitio web www.scs-sentinel.com

# H- GARANTÍA

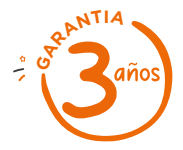

SCS Sentinel concede a este producto una garantía superior a la duración legal, como referencia de calidad y fiabilidad.

#### Conservar el recibo de compra durante todo este período de garantía.

Conservar el código de barra así como que su justificante de compra, serán necesarios para hacer uso de la garantía.

# I- AVISOS

- · Mantener una distancia mínima de 10 cm alrededor del aparato para asegurar una ventilación suficiente.
- La ventilación no se debe obstaculizar cubriendo las aperturas de ventilación con elementos como por ejemplo periódicos, manteles, cortinas, etc.
- No coloque el aparato cerca de llamas vivas, como velas encendidas.
- Importantes interferencias electromagnéticas pueden perturbar el funcionamiento normal del producto.
- El producto sólo está destinado al uso privado.
- El aparato no debe estar expuesto a goteo o derrames de agua. Ningún objeto que contenga líquido, como por ejemplo vasijas, deben colocarse cerca del aparato.
- · La toma de corriente debe mantenerse fácilmente accesible. Se usa como mecanismo de desconexión.
- El monitor y el adaptador sólo se pueden usar en interiores.
- · Efectuar todas la conexiones entre los elementos antes de enchufar el kit.
- Exclusivamente conectar el equipo con el adaptador incluído.
- · Manejar los elementos con cuidado. Los componentes electrónicos son frágiles.
- No obstaculizar el micrófono de la placa exterior o del monitor.
- Durante la instalación del producto, dejar el producto y el embalaje fuera del alcance de los niños o de los animales. Constituyen una fuente potencial de peligro.
- Este producto no es un juguete. No fue diseñado para ser utilizado por niños solos.

Ŵ

 Desconecte el cable de alimentación antes de realizar la limpieza o el mantenimiento. No limpie el producto con sustancias abrasivas o corrosivas. Utilice un simple paño suave. No vaporice ningún producto sobre el aparato.

Asegurese de efectuar un correcto mantenimiento del producto y verifique a menudo la instalación para detectar algún posible defecto. No utilice el aparato si necesita una reparación o un ajuste. Llame a un personal calificado.

No tire los aparatos inservibles con los residuos domésticos, ya que las sustancias peligrosas que puedan contener pueden perjudicar la salud y al medio ambiente. Pídale a su distribuidor que los recupere o utilice los medios de recogida selectiva puestos a su disposición por el ayuntamiento.

\_\_\_\_ Corriente continua

Modelo de clase II

IP 65 : La unidad exterior está protegida contra el polvo y los chorros de agua procedentes de todas las direcciones.

# J- LA DECLARACIÓN DE CONFORMIDAD

Por la presente, SCS Sentinel declara que este producto cumple con los requisitos esenciales y otras disposiciones relevantes de la directiva 2014/53/UE. La declaración de conformidad completa se puede consultar en el sitio web : www.scs-sentinel.com/downloads.

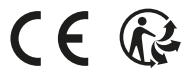

Toutes les infos sur : www.scs-sentinel.com

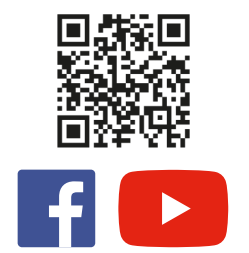

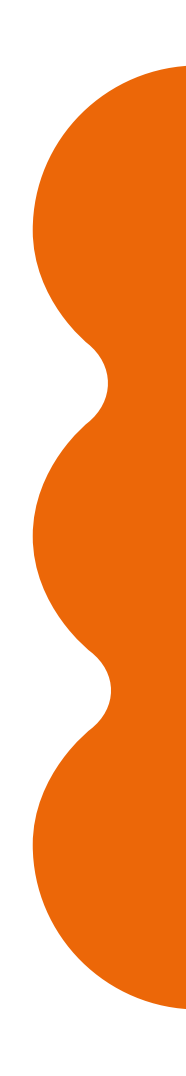

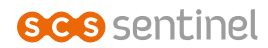

110, rue Pierre-Gilles de Gennes 49300 Cholet - France